### Connexion au <u>http://www.portail-metier.ac-rouen.fr</u> avec l'identifiant et mot de passe professionnels

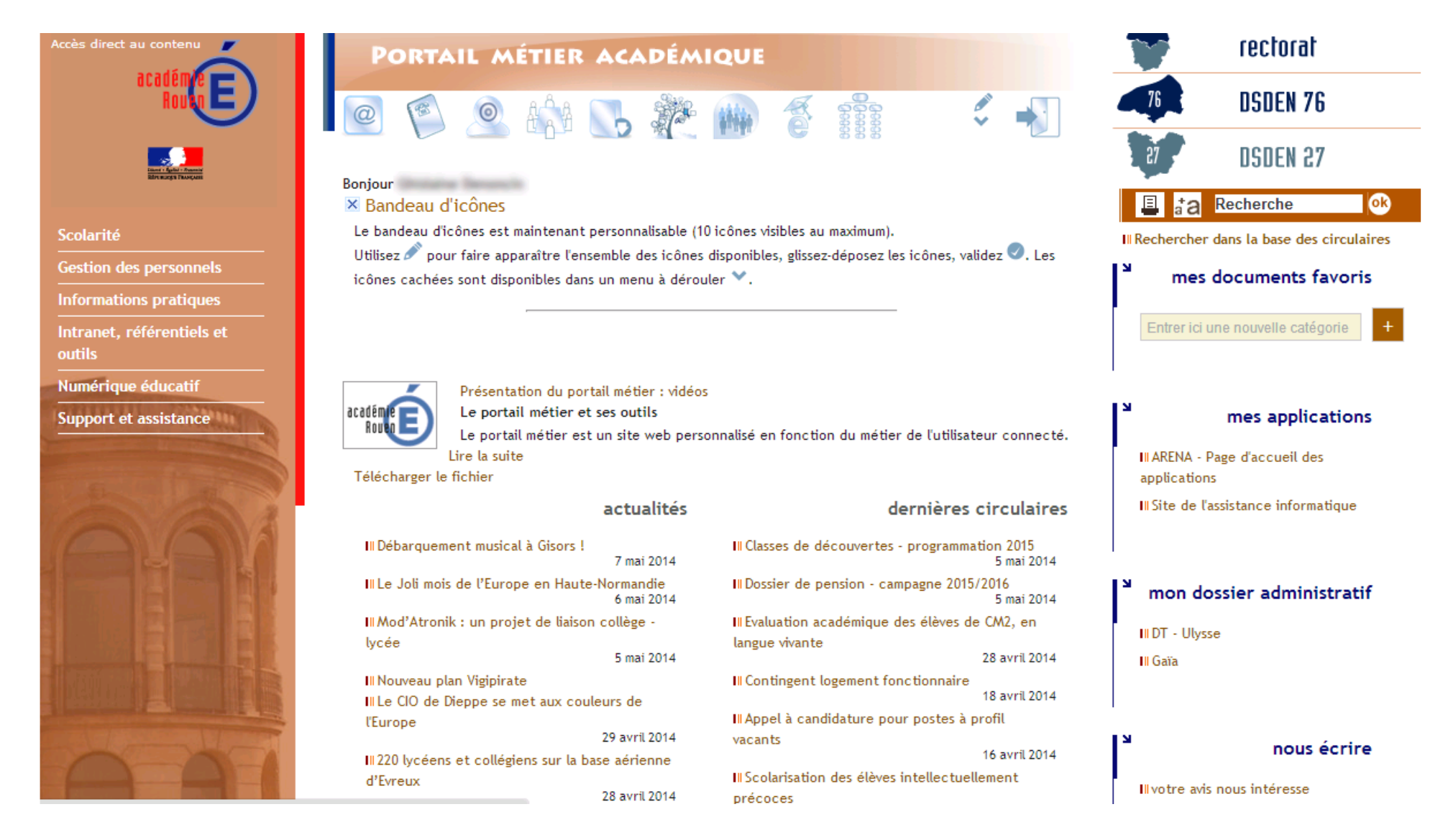

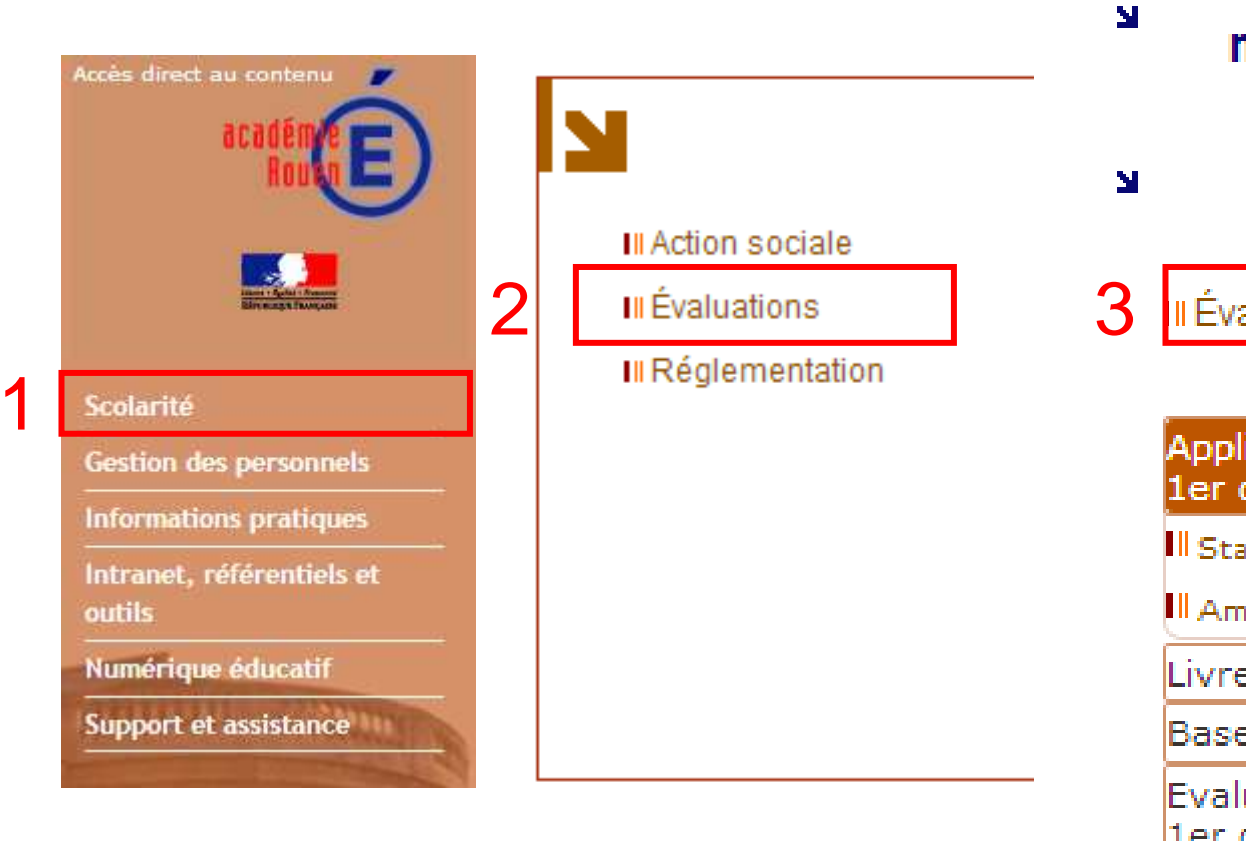

- 1 Sélectionner Scolarité
- 2 Sélectionner Evaluations
- 3 Sélectionner Evaluations académiques

|   | mes documents favoris 🕃                              |
|---|------------------------------------------------------|
| N | mes applications                                     |
|   | Il Évaluations académiques                           |
|   | Applications locales de la scolarité du<br>1er degré |
|   | II Stages de remise à niveau                         |
|   | Aménagement des Rythmes Scolaires                    |
|   | Livret personnel de compétences (LPC)                |
|   | Base élèves premier degré                            |
|   | Evaluation des acquis des élèves du<br>1er degré     |
|   | Affectation des élèves (AFFELNET)                    |
|   | Notes                                                |
|   | Livret personnel de compétences (LPC)                |

## É

| ) / | Accueil                                                                                                    | Préparation                                                                                                    | Ecole | Saisie | Bilan | Assistance | Quitter |  |                 |             |
|-----|----------------------------------------------------------------------------------------------------|----------------------------------------------------------------------------------------------------|-------|--------|-------|------------|---------|--|-----------------|-------------|
|     | Accueil                                                                                                    |                                                                                                    |       |        |       |            |         |  |                 |             |
|     | /                                                                                                    |                                                                                                    |       |        |       |            |         |  | Évaluations ac  | adémiques   |
|     |                                                                                                    |                                                                                                    |       |        |       |            |         |  | C.E.P.V.ELEM AR | IC-EN-CEL 2 |
|     | Bienven                                                                                                    | ue                                                                                                    | -     |        |       |            |         |  |                 |             |
|     | L'application se divise en plusieurs parties selon votre fonction.                                                                             |                                                                                                    |       |        |       |            |         |  |                 |             |
|     | Pré                                                                                                    | Préparation                                                                                                    |       |        |       |            |         |  |                 |             |
|     | Ce<br>les                                                                                                    | Ce module vous permet de consulter le contexte général d'une évaluation, les compétences testées, et télécharger<br>les protocoles d'évaluation. |       |        |       |            |         |  |                 |             |
|     | Établissement                                                                                                    |                                                                                                    |       |        |       |            |         |  |                 |             |
|     | Ce module vous permet de créer des classes et d'inscrire des élèves<br>opération préalable avant toute saisie de résultats pour une évaluation |                                                                                                    |       |        |       |            |         |  |                 |             |
|     | Sais                                                                                                    | sie                                                                                                    |       |        |       |            |         |  |                 |             |

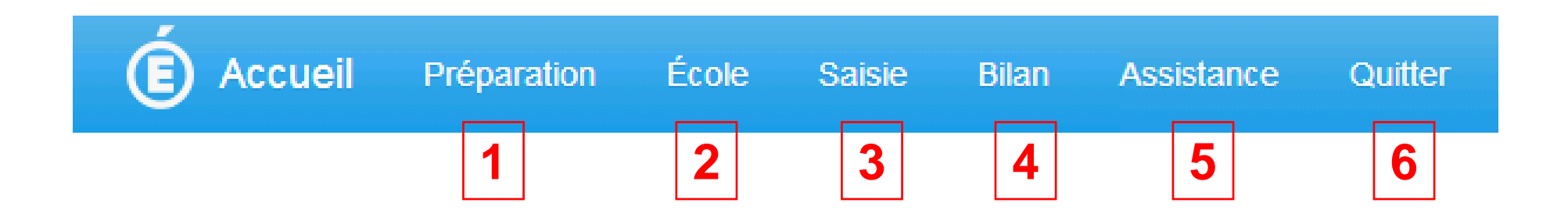

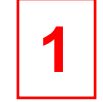

Préparation – Accès aux compétences évaluées et au matériel pédagogique

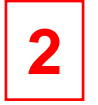

Création de la ou des classe(s) - Création des élèves

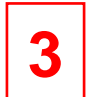

Saisie des résultats : accessible quand la campagne de saisie est ouverte

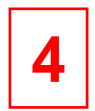

Accès aux tableaux de résultats, statistiques

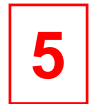

Assistance – Lien direct vers la plate-forme Cariina

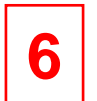

### Quitter

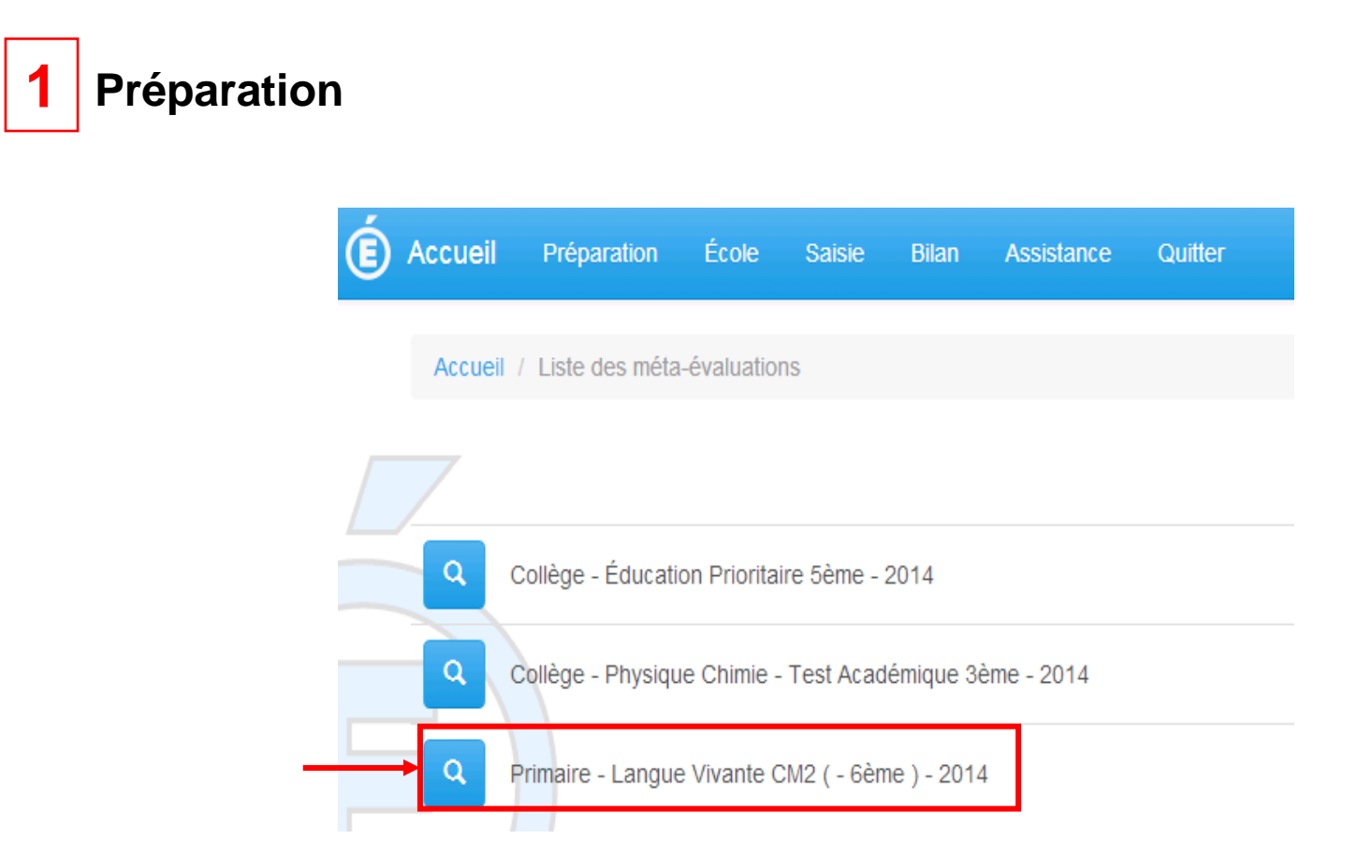

# Langue Vivante CM2 ( - 6ème ) - 2014

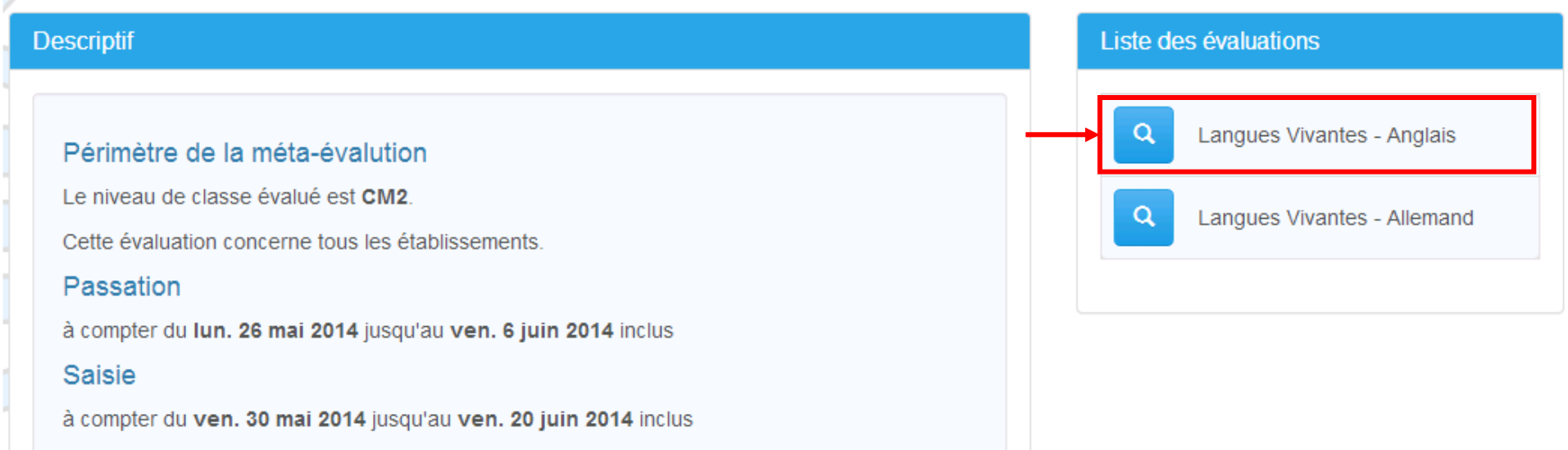

Quand le choix de la langue à évaluer est saisi, on accède aux compétences évaluées et au matériel pédagogique dans le bas de la page. (cf encadré à droite)

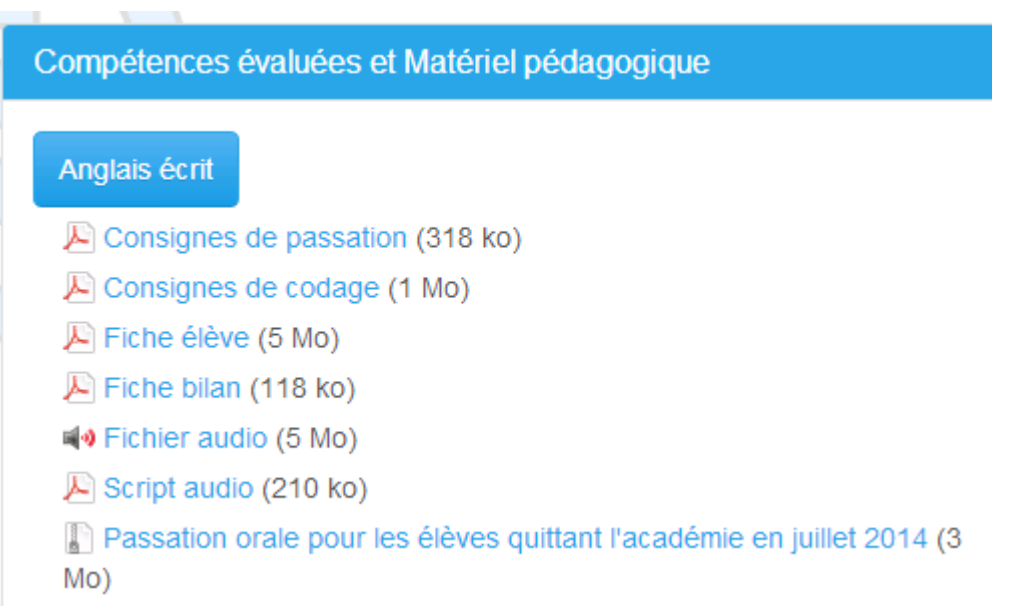

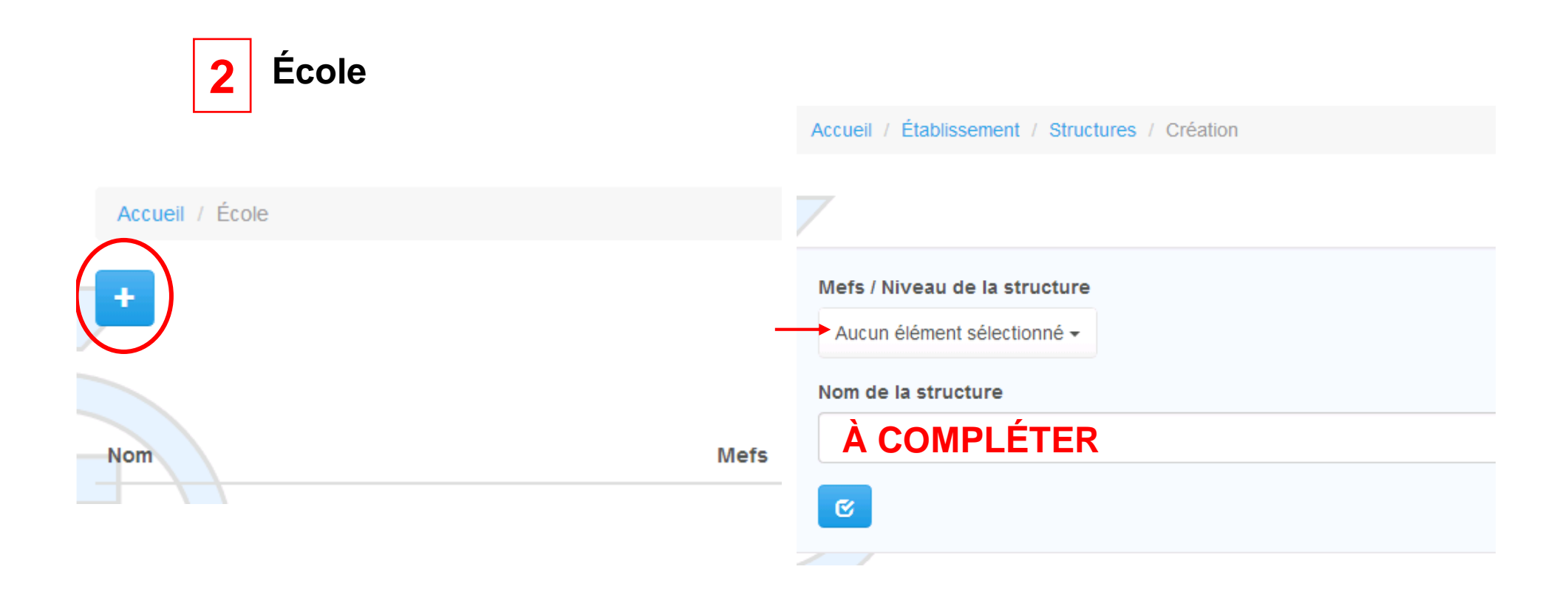

Sélectionner le + pour ajouter une classe ----------------Sélectionner le niveau de classe et la nommer

#### La classe étant créée, il est alors possible d'y ajouter les élèves.

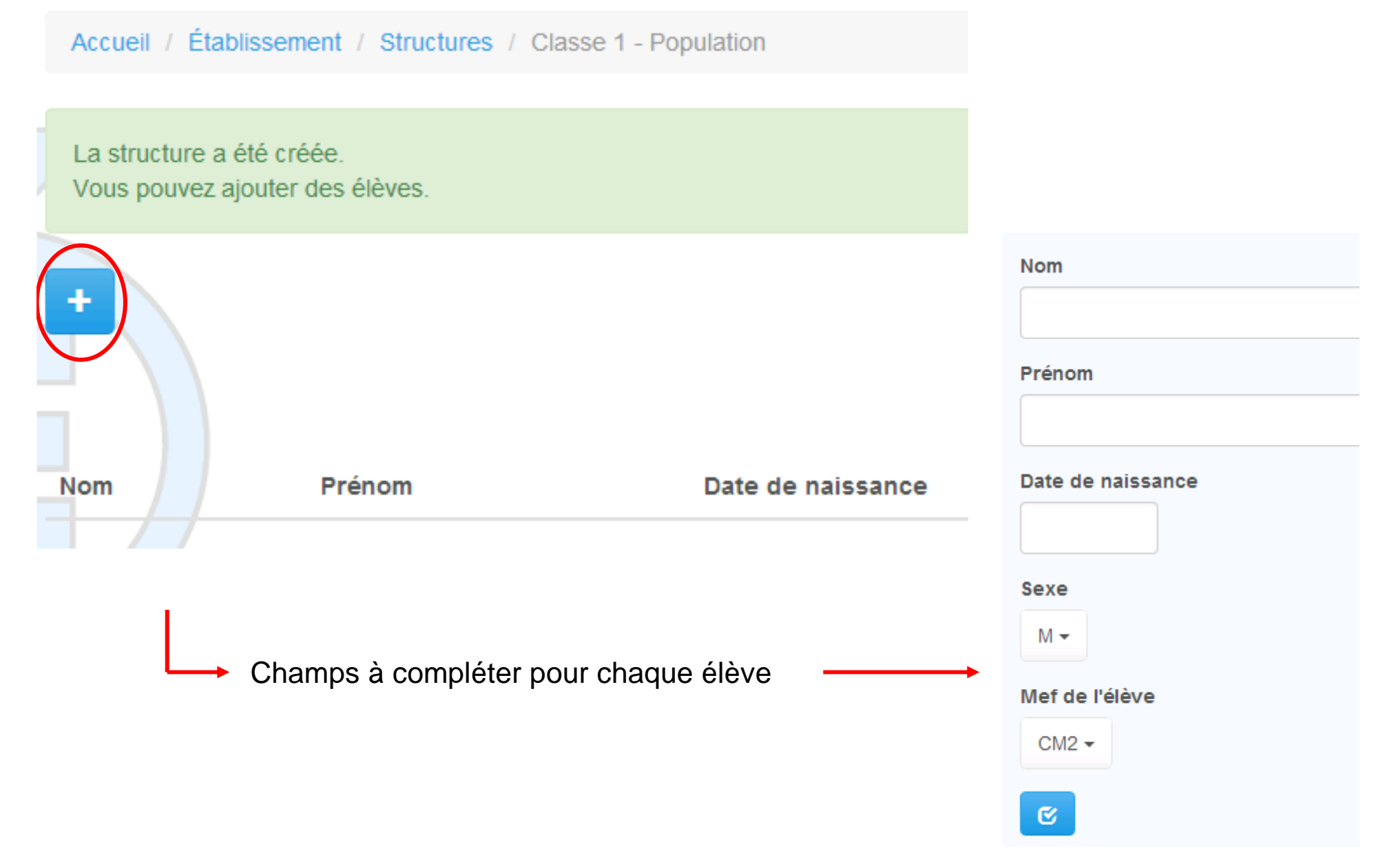

Christelle LAURENT – ATICE Vernon/St André de l'Eure